# **MEIN SCHOLLE-PORTAL**

#### Eine kleine Einführung

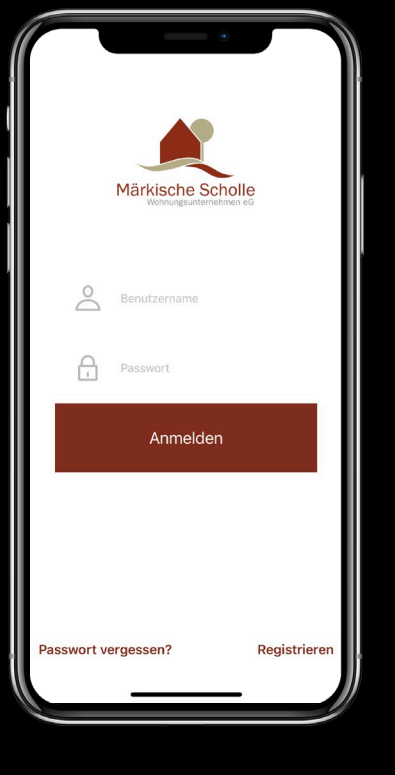

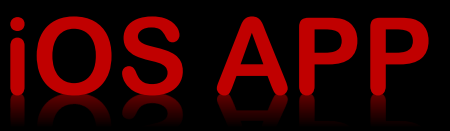

#### Märkische Scholl Anmeldung 24h für Sie da! "Das Mitgliederportal hat rund um die Uhr für Sie geöffnet – 365 Tage im Jahr!" 24 1 Benutzername **Digitale Dokumente!** A Ibr Passwort Erhalten Sie online einen Überblick über Verträge, Betriebskosten & Co. Passwort vergessen' 100% Schutz Ihrer Daten! melden Registrieren Itz für Ihre persönlichen Daten fizierter SSL-Verschlüsselung APP (Android) Devriced in Apple App Store App Store APP (iOS) PORTA "Meine Scholle" – ein Service-Portal exklusiv für Mitglieder. Mit dieser App genießen Sie eine Vielzahl an Serviceleistungen rund um Ihre Wohnung. And soon approximation to construct an experimental and an and a second and a second approximation of the second approximation of the second a mit wenigen Klicks schnell erledigt "Meine Scholle" wird unsere Kommunikation flexibler, schneller und einfacher gestalten. Neugierig geworden? Auf zum kostenlosen Download © 2020 • Märkische Scholle Wohnungsunternehmen eG • Nutzungsbedingungen • Datenschutzerklärung • Impressum

WEB Portal

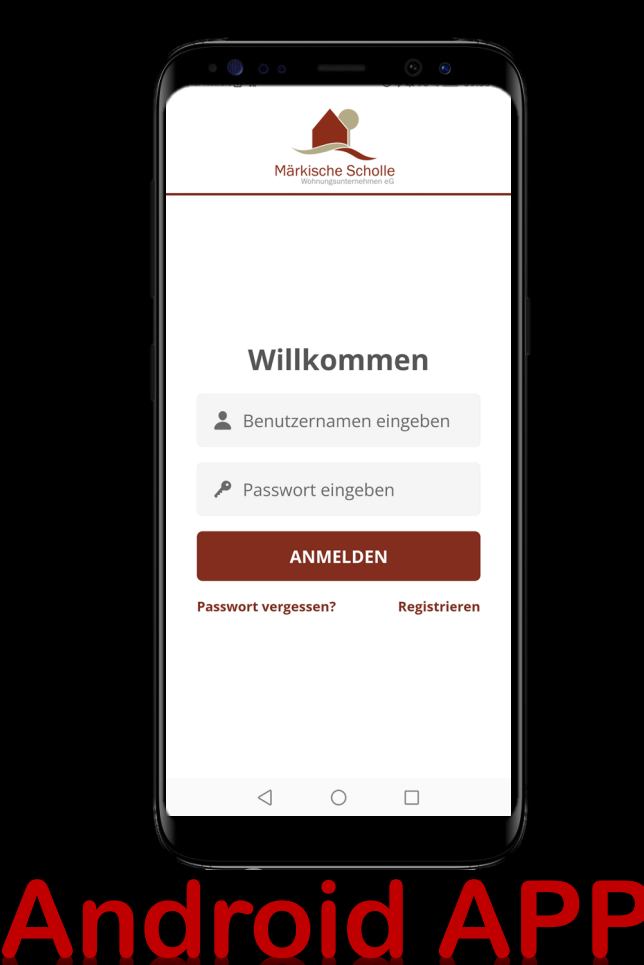

#### Willkommen beim Mitgliederportal!

#### "Meine Scholle" – ein Service-Portal exklusiv für Mitglieder.

Mit dieser App genießen Sie eine Vielzahl an Serviceleistungen rund um Ihre Wohnung. Auch von unterwegs haben Sie ganz bequem Einblick in alle wichtigen Dokumente - wann und wo Sie wollen. Ob Betriebskosten, Genehmigung oder Mängelmeldung – mit wenigen Klicks schnell erledigt! "Meine Scholle" wird unsere Kommunikation flexibler, schneller und einfacher gestalten.

#### Neugierig geworden? Dann registrieren Sie sich noch heute.

Den notwendigen Registrierungscode erhalten Sie unter https://www.maerkische-scholle.de/meinescholle.

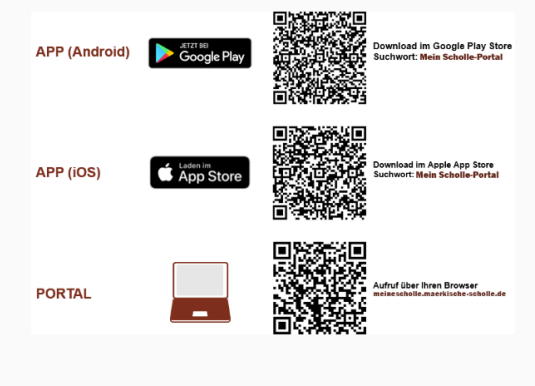

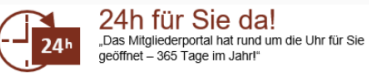

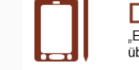

Digitale Dokumente! "Erhalten Sie online einen Überblick über Verträge, Betriebskosten & Co."

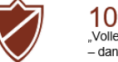

100% Schutz Ihrer Daten! "Voller Schutz für Ihre persönlichen Daten – dank zertifizierter SSL-Verschlüsselung!"

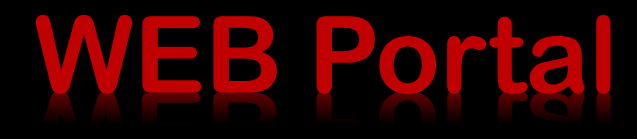

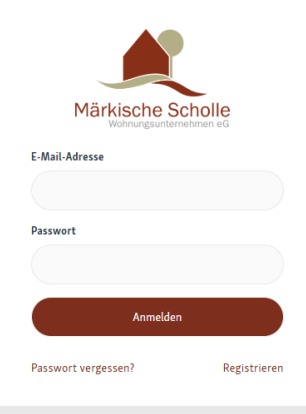

2025 • Märkische Scholle Wohnungsunternehmen eG Nutzungsbedingungen | Datenschutzerklärung | Impressum

#### Registrierung WEB-Portal

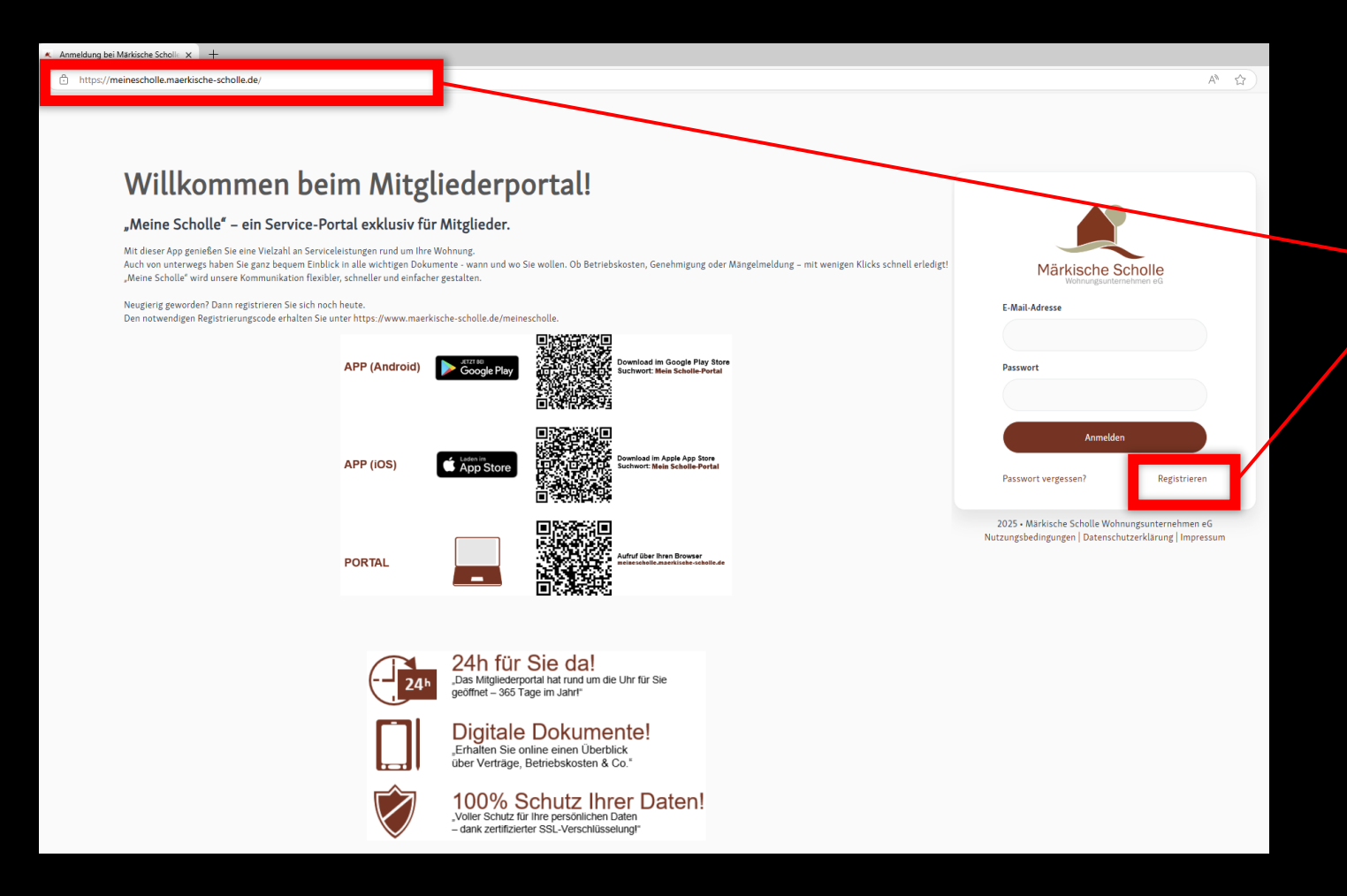

Rufen Sie in Ihrem Webbrowser die Webseite https://meinescholle.maerkische-scholle.de auf und navigieren Sie auf den Button REGISTRIEREN.

# Registrierung

Füllen Sie nun alle Pflichtfelder aus. Den REGISTRIERUNGSCODE haben Sie von uns per Post erhalten. Sollten Sie noch keinen erhalten haben, können Sie diesen unter der Adresse: <u>https://www.maerkische-scholle.de/meinescholle.html</u> unkompliziert anfordern.

Nachdem Sie das Registrierungsformular abgesendet haben, erhalten Sie über die dort registrierte E-Mail-Adresse einen Link zugesendet. Diesen müssen Sie anklicken und die Registrierung ist abgeschlossen.

Ihre E-Mail-Adresse ist gleichzeitig Ihr Benutzername. Ihre Zugangsdaten können Sie auch für die APP ,Mein Scholle-Portal' nutzen. Eine nochmalige Registrierung ist nicht notwendig. Die Scholle-APP steht Ihnen sowohl für Android als auch für iOS Geräte kostenfrei in den jeweiligen APP-Stores zur Verfügung.

**ACHTUNG!** Zwischen dem Erhalt der E-Mail und der Bestätigung durch die Nutzung des Links dürfen maximal 24 Stunden liegen, da dieser sonst verfällt. Sollten Sie keine E-Mail erhalten haben, schauen Sie bitte auch im SPAM-Ordner nach.

| legistrierungscode*  lachname*  -Mail-Adresse*  Asswort*  Indestlänge: 8 Zeichen Mindesten 1 Zifferin) Mindesten 1 Zifferin) Mindesten 1 Zifferin) Mindesten 3 Lifferin) Mindesten 3 Lifferin  Asswort bestätigen*  Dich akzeptiere die Allgemeinen Nutzungsbedingungen und nehme die Datenschutzerklärung zur Kenntnis.*  Dich stimme dem elektronischen Dokumentenerhalt zu.*  Registrieren | Wohn                                                            | ungsunternehmen eG                                      |
|----------------------------------------------------------------------------------------------------|-----------------------------------------------------------------|---------------------------------------------------------|
| branme         Lachname*        Mail-Adresse*         asswort*         Indestlange: 8 Zeichen<br>Mindestens 1 Ziffer(n)<br>Mindestens 1 Ziffer(n)<br>Mindestens 1 Kleinbuchstabe(n)<br>Mindestens 1 Kleinbuchstabe(n)<br>Mindestens 1 Sonderzeichen         asswort bestätigen*         Ich akzeptiere die Allgemeinen Nutzungsbedingungen und nehme die Datenschutzerklärung zur Kenntnis.*         Ich stimme dem elektronischen Dokumentenerhalt zu.*                                                                                                    | Registrierungscode*                                             |                                                         |
| Andersee*  Andersee*  Andersee*  Andersee*  Andersee*  Andersee*  Andersee 8 Zeichen Anderses 1 Ziffer(n) Andestens 1 Ziffer(n) Andestens 1 Ziffer(n) Andestens 1 Sonderzeichen asswort bestätigen*  I ch akzeptiere die Allgemeinen Nutzungsbedingungen und nehme die Datenschutzerklärung zur Kenntnis.*  I ch stimme dem elektronischen Dokumentenerhalt zu.*  Registrieren                                                                                                    |                                                                 |                                                         |
| Aachname* -Mail-Adresse* -Mail-Adresse* Andestlange: 8 Zeichen Aindestens 1 Ziffer(n) Mindestens 1 Ziffer(n) Mindestens 1 Großbuchstabe(n) Mindestens 1 Großbuchstabe(n) Mindestens 1 Sonderzeichen asswort bestätigen*  I ch akzeptiere die Allgemeinen Nutzungsbedingungen und nehme die Datenschutzerklärung zur Kenntnis.* I ch stimme dem elektronischen Dokumentenerhalt zu.* Registrieren                                                                                                    | Vorname                                                         |                                                         |
| Jachname*         -Mail-Adresse*         asswort*         Aindestlänge: 8 Zeichen<br>Aindestens 12 Ziffer(n)<br>Aindestens 1 Ziffer(n)<br>Aindestens 1 Großbuchstabe(n)<br>Mindestens 1 Großbuchstabe(n)<br>Aindestens 1 Sonderzeichen<br>asswort bestätigen*         Ich akzeptiere die Allgemeinen Nutzungsbedingungen und nehme die Datenschutzerklärung zur Kenntnis.*         Ich stimme dem elektronischen Dokumentenerhalt zu.*                                                                                                    |                                                                 |                                                         |
| -Mail-Adresse* Andestange: 8 Zeichen Aindestang: 8 Zeichen Aindestens 1 Ziffer(n) Aindestens 1 Kleinbuchstabe(n) Aindestens 1 Großbuchstabe(n) Aindestens 1 Großbuchstabe(n) Aindestens 1 Sonderzeichen asswort bestätigen* I Ich akzeptiere die Allgemeinen Nutzungsbedingungen und nehme die Datenschutzerklärung zur Kenntnis.* I Ich stimme dem elektronischen Dokumentenerhalt zu.* Registrieren                                                                                                    | Nachname*                                                       |                                                         |
| -Mail-Adresse*  Andestlange: 8 Zeichen Aindestens 1 Ziffer(n) Aindestens 1 Kleinbuchstabe(n) Aindestens 1 Sonderzeichen  asswort bestätigen*  I Ich akzeptiere die Allgemeinen Nutzungsbedingungen und nehme die Datenschutzerklärung zur Kenntnis.* I Ich stimme dem elektronischen Dokumentenerhalt zu.*  Registrieren                                                                                                    |                                                                 |                                                         |
| asswort*  Aindestlänge: 8 Zeichen Aindestens 1 Ziffer(n) Aindestens 1 Kleinbuchstabe(n) Aindestens 1 Kordbuchstabe(n) Aindestens 1 Sonderzeichen asswort bestätigen*  I Ich akzeptiere die Allgemeinen Nutzungsbedingungen und nehme die Datenschutzerklärung zur Kenntnis.* I Ich stimme dem elektronischen Dokumentenerhalt zu.*  Registrieren                                                                                                    | E-Mail-Adresse*                                                 |                                                         |
| asswort*  Aindestlange: 8 Zeichen Aindestens 1 Ziffer(n) Aindestens 1 Kleinbuchstabe(n) Aindestens 1 Großbuchstabe(n) Aindestens 1 Sonderzeichen asswort bestätigen*  I Ich akzeptiere die Allgemeinen Nutzungsbedingungen und nehme die Datenschutzerklärung zur Kenntnis.* I Ich stimme dem elektronischen Dokumentenerhalt zu.*  Registrieren                                                                                                    |                                                                 |                                                         |
| Aindestlänge: 8 Zeichen<br>Aindestens 1 Ziffer(n)<br>Aindestens 1 Keinbuchstabe(n)<br>Aindestens 1 Großbuchstabe(n)<br>Aindestens 1 Sonderzeichen<br>Asswort bestätigen*<br>I Ich akzeptiere die Allgemeinen Nutzungsbedingungen und nehme die Datenschutzerklärung zur Kenntnis.*<br>I Ich stimme dem elektronischen Dokumentenerhalt zu.*<br>Registrieren                                                                                                    | Passwort*                                                       |                                                         |
| Aindestlänge: 8 Zeichen<br>Aindestens 1 Ziffer(n)<br>Aindestens 1 Kleinbuchstabe(n)<br>Aindestens 1 Großbuchstabe(n)<br>Aindestens 1 Sonderzeichen<br>asswort bestätigen*<br>] Ich akzeptiere die Allgemeinen Nutzungsbedingungen und nehme die Datenschutzerklärung zur Kenntnis.*<br>] Ich stimme dem elektronischen Dokumentenerhalt zu.*<br>Registrieren                                                                                                    |                                                                 |                                                         |
| Aindestens 1 Ziffer(n)<br>Aindestens 1 Kleinbuchstabe(n)<br>Aindestens 1 Großbuchstabe(n)<br>Aindestens 1 Sonderzeichen<br>asswort bestätigen*<br>] Ich akzeptiere die Allgemeinen Nutzungsbedingungen und nehme die Datenschutzerklärung zur Kenntnis.*<br>] Ich stimme dem elektronischen Dokumentenerhalt zu.*<br>Registrieren                                                                                                    |                                                                 |                                                         |
| Aindestens 1 Kleinbuchstabe(n)<br>Aindestens 1 Großbuchstabe(n)<br>Aindestens 1 Sonderzeichen<br>asswort bestätigen*<br>I Ich akzeptiere die Allgemeinen Nutzungsbedingungen und nehme die Datenschutzerklärung zur Kenntnis.*<br>I Ich stimme dem elektronischen Dokumentenerhalt zu.*<br>Registrieren                                                                                                    | Mindestlänge: 8 Zeichen<br>Mindestens 1 Ziffer(n)               |                                                         |
| Andestens 1 Storbouchstabe(ii)<br>Andestens 1 Sonderzeichen<br>asswort bestätigen*<br>I Ich akzeptiere die Allgemeinen Nutzungsbedingungen und nehme die Datenschutzerklärung zur Kenntnis.*<br>I Ich stimme dem elektronischen Dokumentenerhalt zu.*<br>Registrieren                                                                                                    | Mindestens 1 Kleinbuchstabe(n)<br>Mindestens 1 Großbuchstabe(n) |                                                         |
| asswort bestätigen*          Ich akzeptiere die Allgemeinen Nutzungsbedingungen und nehme die Datenschutzerklärung zur Kenntnis.*         Ich stimme dem elektronischen Dokumentenerhalt zu.*                                                                                                    | Mindestens 1 Sonderzeichen                                      |                                                         |
| Ich akzeptiere die Allgemeinen Nutzungsbedingungen und nehme die Datenschutzerklärung zur Kenntnis.*         Ich stimme dem elektronischen Dokumentenerhalt zu.*         Registrieren                                                                                                    | Passwort bestätigen*                                            |                                                         |
| Ich akzeptiere die Allgemeinen Nutzungsbedingungen und nehme die Datenschutzerklärung zur Kenntnis.*         Ich stimme dem elektronischen Dokumentenerhalt zu.*         Registrieren                                                                                                    |                                                                 |                                                         |
| I ch akzeptiere die Augemeinen Nutzungsbedingungen und nenme die Datenschutzerklarung zur kennthis.* Ich stimme dem elektronischen Dokumentenerhalt zu.* Registrieren                                                                                                    |                                                                 |                                                         |
| Ch stimme dem elektronischen Dokumentenerhalt zu.*                                                                                                    | ich akzeptiere die Augemeinen Nutzungsbeding                    | ungen und nehme die Datenschutzerklarung zur Kenntnis." |
| Registrieren                                                                                                    | Ich stimme dem elektronischen Dokumentenerh                     | alt zu.*                                                |
|                                                                                                    |                                                                 | Registrieren                                            |
| 7 which many loads                                                                                                    |                                                                 |                                                         |
| Zuruck zum Login                                                                                                    | « Zurück zum Login                                              |                                                         |
|                                                                                                    |                                                                 |                                                         |

# Anmeldung

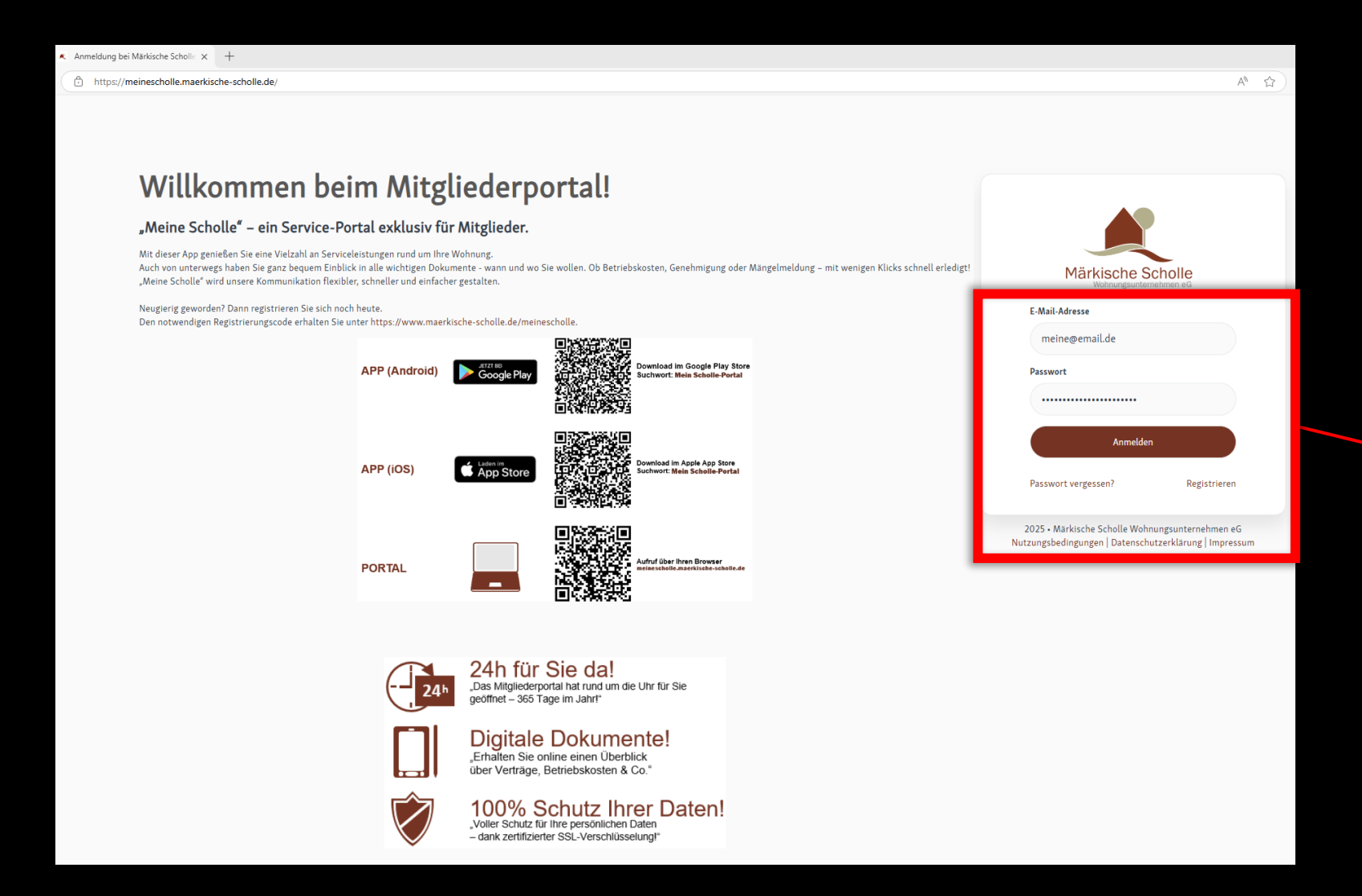

Nach dem erfolgreichen Registrierungsprozess können Sie sich nun anmelden.

**Benutzername** ist Ihre E-Mail-Adresse, **Passwort** ist Ihr selbst gewähltes Passwort.

Sollten Sie einmal Ihr Passwort vergessen haben, können Sie über **PASSWORT VERGESSEN** ein neues Passwort generieren.

#### **Startseite**

Nachdem Sie sich im Portal angemeldet haben, gelangen Sie auf die **STARTSEITE**.

Im oberen Bereich finden Sie die Menüleiste.

In diesem Bereich werden Sie zukünftig über aktuelle **NEUIGKEITEN** exklusiv für Ihre Wohnanlage informiert.

Hier werden Ihnen Ihre aktuellen **VERBRÄUCHE** angezeigt.

Die Nutzungsbedingungen, die Datenschutzinformationen und das Impressum finden Sie hier.

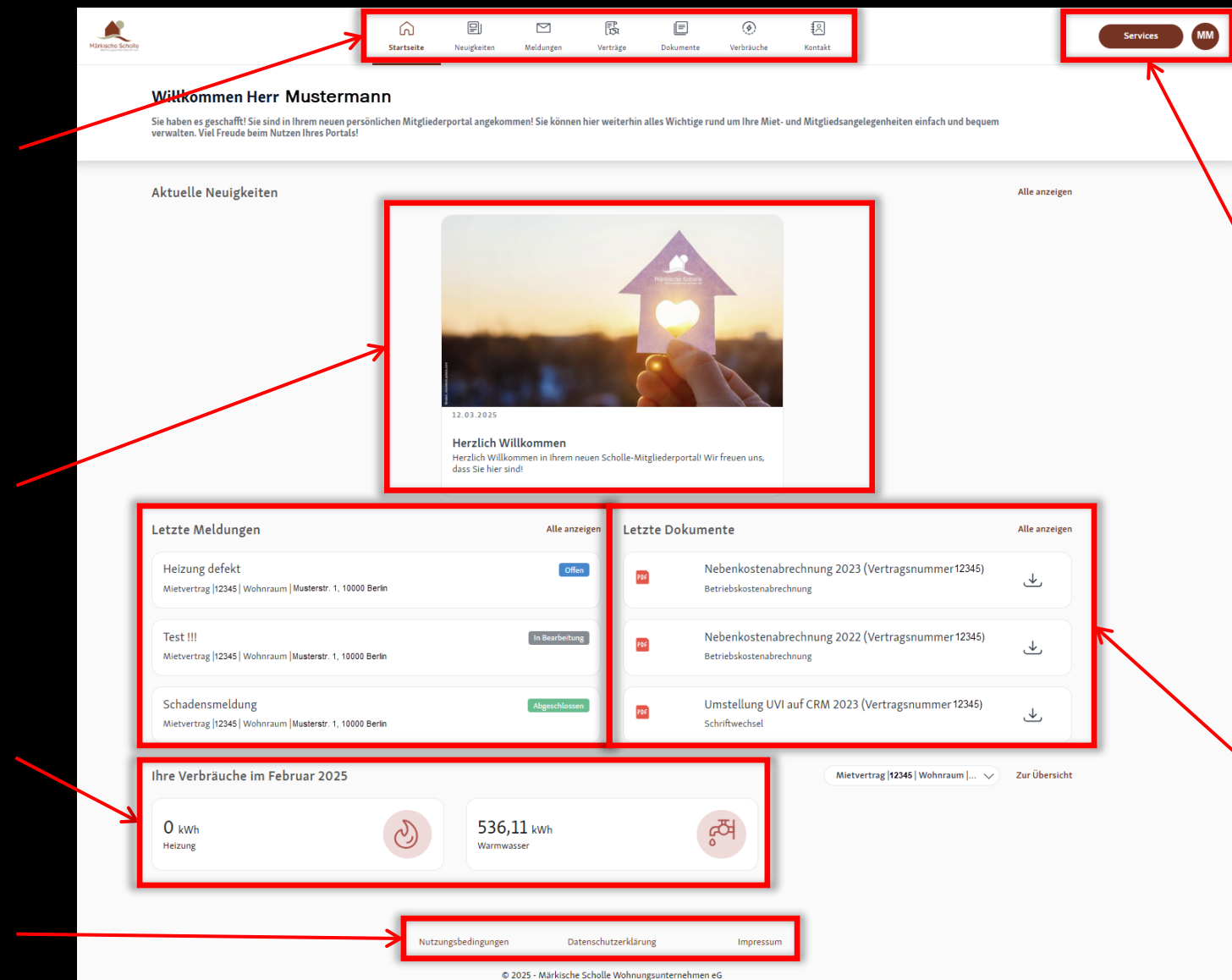

Ihre **PROFILDATEN** können Sie unter diesem Menü einsehen und gegebenenfalls ändern. Nach 10 Minuten Inaktivität werden Sie automatisch abgemeldet. Sobald Sie auf der Seite eine Aktion ausführen, beginnt der Countdown von Neuem.

Ebenfalls finden Sie hier Ihren SERVICE-Bereich, wo Sie sich Formularvordrucke bequem herunterladen und leicht am PC/ Tablet/ Handy weiter bearbeiten können.

Hier werden Ihnen die letzten drei MELDUNGEN inkl. des aktuellen Bearbeitungsstatus und die zuletzt eingestellten DOKUMENTE angezeigt.

# Neuigkeiten

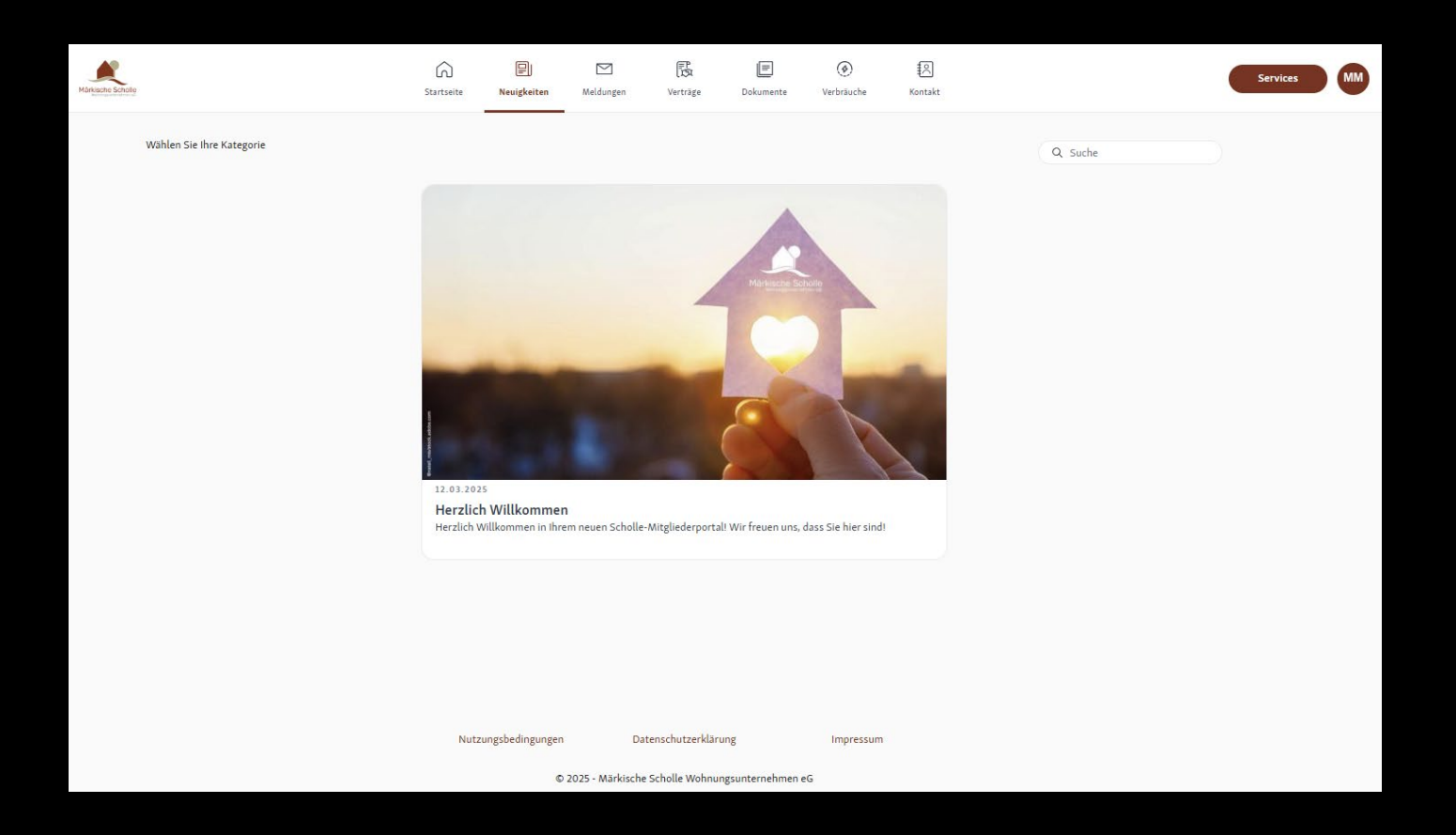

Unter dem Punkt **NEUIGKEITEN** finden Sie sämtliche Neuigkeits-Beiträge exklusiv aus Ihrer Wohnanlage und bleiben so immer auf dem Laufenden.

Unter dem Menüpunkt MELDUNGEN finden Sie eine Aufstellung Ihrer über das Portal oder die APP aufgegebenen Nachrichten. Irkische Sch

Im ersten Teil-Bereich können Sie den **STATUS** und den Bearbeitungsverlauf Ihrer **MELDUNG** verfolgen. Eine neue oder noch nicht bearbeitete Nachricht hat den Wert Offen. Meldungen mit dem Wert IN **BEARBEITUNG** sind gerade in der Realisierung oder Beantwortung. Beim Status **ABGESCHLOSSEN** wurde Ihre Nachricht oder Meldung komplett bearbeitet.

Durch Klicken auf die jeweilige **MELDUNGSART** können Sie sich auch die Meldung nochmal anschauen.

|                                                                                                    | kt           | che Kontakt                                                                             | ()<br>Verbräuche                                               | Dokumente                                                                                         | (FP)<br>Verträge                                                                         | Meldungen | P)<br>Neuigkeiten                                           | Startseite                                                                  |                                                                                                    | 8                                                                                                    |
|----------------------------------------------------------------------------------------------------|--------------|-----------------------------------------------------------------------------------------|----------------------------------------------------------------|---------------------------------------------------------------------------------------------------|------------------------------------------------------------------------------------------|-----------|-------------------------------------------------------------|-----------------------------------------------------------------------------|----------------------------------------------------------------------------------------------------|----------------------------------------------------------------------------------------------------|
|                                                                                                    |              |                                                                                         |                                                                |                                                                                                   |                                                                                          |           |                                                             |                                                                             |                                                                                                    | Meldungen                                                                                                   |
|                                                                                                    |              |                                                                                         |                                                                |                                                                                                   |                                                                                          |           |                                                             |                                                                             |                                                                                                    | + Neue Meldun                                                                                               |
| Q Suche                                                                                                    | Sortieren    |                                                                                         |                                                                |                                                                                                   |                                                                                          |           |                                                             |                                                                             | Kategorie 🗸 Status 🗸                                                                                                    | Vertrag 🗸                                                                                                   |
| KATEGORIE<br>Innerhalb der Wohnung                                                                                                |              | RT<br>:hadensmeldung                                                                    | T ART<br>Schad                                                 | AKTUALISIER<br>13.03.2025                                                                         | ERSTELLT<br>12.03.2025                                                                   |           | . 1, 10000 Berlin                                           | hnraum   Musterstr                                                          | Test !!!<br>張 Mietvertrag  12345   Woh                                                                                                    | In Bearbeitung<br>Nr. 1002462                                                                               |
| KATEGORIE<br>Innerhalb der Wohnung                                                                                                |              | RT<br>:hadensmeldung                                                                    | T ART<br>Schao                                                 | AKTUALISIER<br>12.03.2025                                                                         | ERSTELLT<br>12.03.2025                                                                   |           | . 1, 10000 Berlin                                           | hnraum   Musterstr                                                          | Heizung defekt<br>ि Mietvertrag  12345   Woh                                                                                                    | Offen<br>Nr. 1002463                                                                                        |
| KATEGORIE<br>Innerhalb der Wohnung                                                                                                |              | RT<br>:hadensmeldung                                                                    | T ART<br>Schao                                                 | AKTUALISIER<br>08.04.2024                                                                         | ERSTELLT<br>07.04.2024                                                                   |           | . 1, 10000 Berlin                                           | hnraum   Musterstr                                                          | Schadensmeldung<br>😨 Mietvertrag  12345  Woh                                                                                                    | Abgeschlossen<br>Nr. 1001982                                                                                |
| KATEGORIE<br>Allgemeine Anfrage                                                                                                   |              | RT<br>itgliedschaft                                                                     | T ART<br>Mitgli                                                | AKTUALISIER<br>04.04.2023                                                                         | ERSTELLT<br>03.04.2023                                                                   |           |                                                             | 4                                                                           | Mitgliedschaft 🕼 Mitgliedervertrag   44444                                                                                                    | Abgeschlossen<br>Nr. 1001404                                                                                |
| KATEGORIE<br>Anmietung Scholle-Treff                                                                                              | g/ Sonstiges | RT<br>rminvereinbarung/ Sor                                                             | T ART<br>Termi                                                 | AKTUALISIER<br>14.02.2023                                                                         | ERSTELLT<br>31.01.2023                                                                   |           | . 1, 10000 Berlin                                           | ges<br>hnraum   Musterstr                                                   | Terminvereinbarung/ Sonstig<br>(K) Mietvertrag  12345   Woh                                                                                                    | Abgeschlossen<br>Nr. 1001284                                                                                |
| KATEGORIE<br>persönlicher Termin                                                                                                  | g/ Sonstiges | RT<br>rminvereinbarung/ Sor                                                             | T ART<br>Termi                                                 | AKTUALISIER<br>09.02.2023                                                                         | ERSTELLT<br>31.01.2023                                                                   |           | . 1, 10000 Berlin                                           | iges<br>hnraum   Musterstr                                                  | Terminvereinbarung/ Sonstig                                                                                                    | Abgeschlossen<br>Nr. 1001285                                                                                |
| KATEGORIE<br>Außerhalb der Wohnung                                                                                                |              | RT<br>:hadensmeldung                                                                    | T ART<br>Schad                                                 | AKTUALISIER<br>06.02.2023                                                                         | ERSTELLT<br>31.01.2023                                                                   |           | . 1, 10000 Berlin                                           | hnraum  Musterstr                                                           | Schadensmeldung<br>俄 Mietvertrag  12345  Woh                                                                                                    | Abgeschlossen<br>Nr. 1001283                                                                                |
| KATEGORIE<br>Frage zur Abrechnung                                                                                                 |              | RT<br>etriebskosten                                                                     | T ART<br>Betrie                                                | AKTUALISIER<br>27.10.2022                                                                         | ERSTELLT<br>27.10.2022                                                                   |           | . 1, 10000 Berlin                                           | hnraum   Musterstr                                                          | Betriebskosten<br>🗟 Mietvertrag  12345   Woh                                                                                                    | Abgeschlossen<br>Nr. 1001127                                                                                |
| KATEGORIE<br>Allgemeine Anfrage                                                                                                   |              | RT<br>itgliedschaft                                                                     | T ART<br>Mitgli                                                | AKTUALISIER<br>21.10.2022                                                                         | ERSTELLT<br>18.02.2022                                                                   |           |                                                             | 14                                                                          | Mitgliedschaft<br>🗟 Mitgliedervertrag   4444                                                                                                    | Abgeschlossen<br>Nr. 1000758                                                                                |
| KATEG ORIE<br>persönlicher Termin                                                                                                 | g/ Sonstiges | RT<br>rminvereinbarung/ Sor                                                             | T ART<br>Termi                                                 | AKTUALISIER<br>13.09.2022                                                                         | ERSTELLT<br>06.09.2022                                                                   |           | . 1, 10000 Berlin                                           | iges<br>hnraum   Musterstr                                                  | Terminvereinbarung/ Sonstig<br>() Mietvertrag (12345) Woh                                                                                                    | Abgeschlossen<br>Nr. 1001050                                                                                |
| Außerhalb der Wohnung<br>KATEGORIE<br>Frage zur Abrechnung<br>KATEGORIE<br>Allgemeine Anfrage<br>KATEGORIE<br>persönlicher Termin | g/ Sonstiges | rhadensmeldung<br>RT<br>RT<br>RT<br>Ittriebskosten<br>RT<br>RT<br>rminvereinbarung/ Sor | T ART<br>Betrie<br>T ART<br>Brie<br>Betrie<br>Betrie<br>Betrie | 06.02.2023<br>AKTUALISIER<br>27.10.2022<br>AKTUALISIER<br>21.10.2022<br>AKTUALISIER<br>13.09.2022 | 31.01.2023<br>ERSTELLT<br>27.10.2022<br>ERSTELLT<br>18.02.2022<br>ERSTELLT<br>06.09.2022 |           | . 1, 10000 Berlin<br>. 1, 10000 Berlin<br>. 1, 10000 Berlin | hnraum   Musterstr<br>hnraum   Musterstr<br>14<br>ges<br>hnraum   Musterstr | Mietvertrag  12345  Woh     Betriebskosten     Mitgliedschaft     Mitgliedschaft     Mitgliedervertrag   4444     Terminvereinbarung/ Sonstig     Mietvertrag  12345  Woh | Nr. 1001283<br>Abgeschlossen<br>Nr. 1001127<br>Abgeschlossen<br>Nr. 1000758<br>Abgeschlossen<br>Nr. 1001050 |

1/5 < >

ices MM

Nutzungsbedingungen Datenschutzerklärung

© 2025 - Märkische Scholle Wohnungsunternehmen eG

Impressur

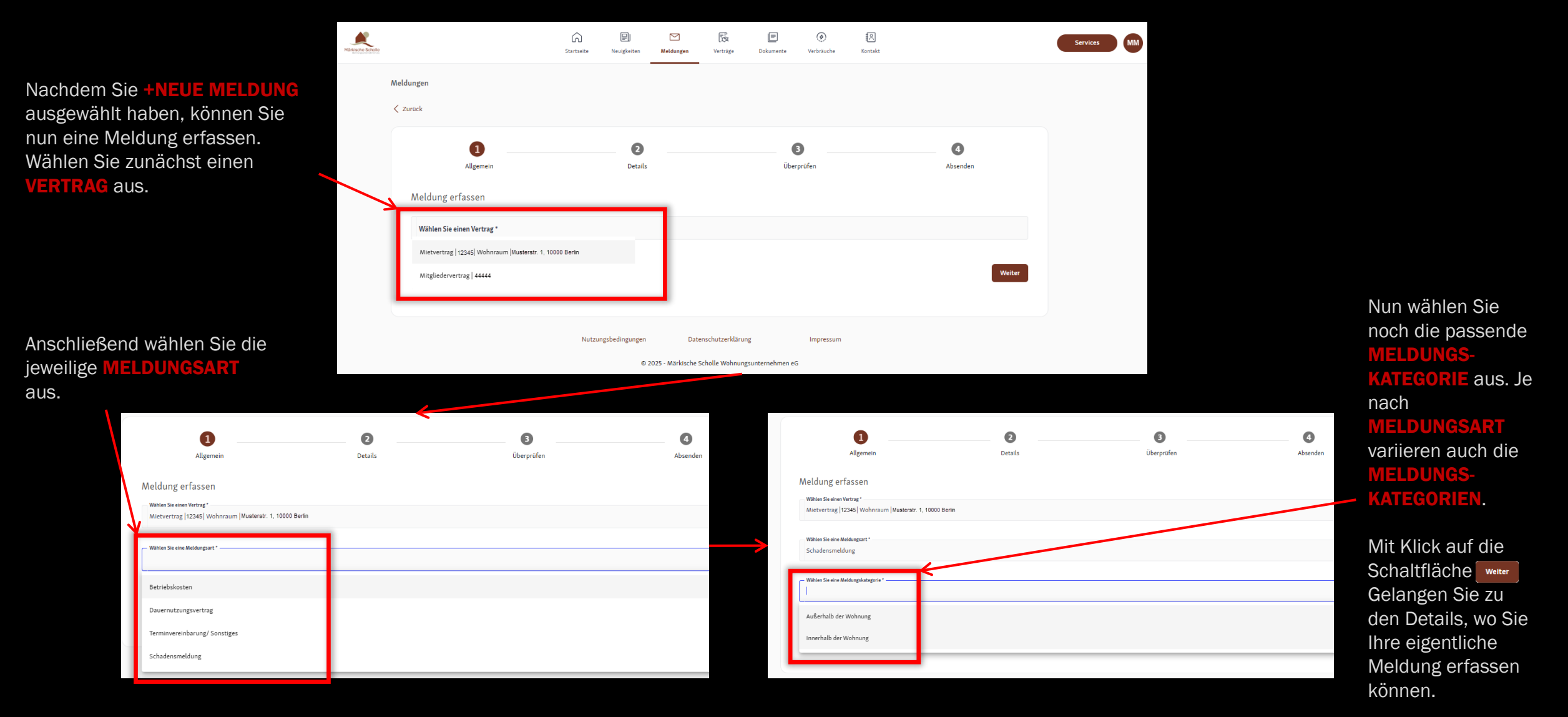

Märkische Schol 밑 ഹ ß ⊨ ۲ MM Services Startseite Neuigkeiten Meldungen Dokumente Verbräuche Kontakt Verträge Im zweiten Schritt können Sie Ihre Meldungen eigentliche Zurück **MELDUNG** in das dafür vorgesehene 2 8 4 Feld eingeben. Allgemein Details Überprüfen Absenden Vergeben Sie bitte Meldung erfassen einen aussagefähigen Betreff\* 0/60 **BETREFF** und schildern Sie in Nachricht Ihrer NACHRICHT Ihr Anliegen so konkret wie möglich. Mit Klick auf die Schaltfläche weiter Zusätzlich haben Gelangen Sie zur Zurück Weiter Sie auch die Überprüfung Ihrer Möglichkeit, Eingabe. Anlagen Nutzungsbedingungen Datenschutzerklärung Impressum beizufügen. © 2025 - Märkische Scholle Wohnungsunternehmen eG Gesendet werden können max. 5 Anlagen und es sind nur folgende Dateitypen

zugelassen: pdf, jpg, jpeg und png.

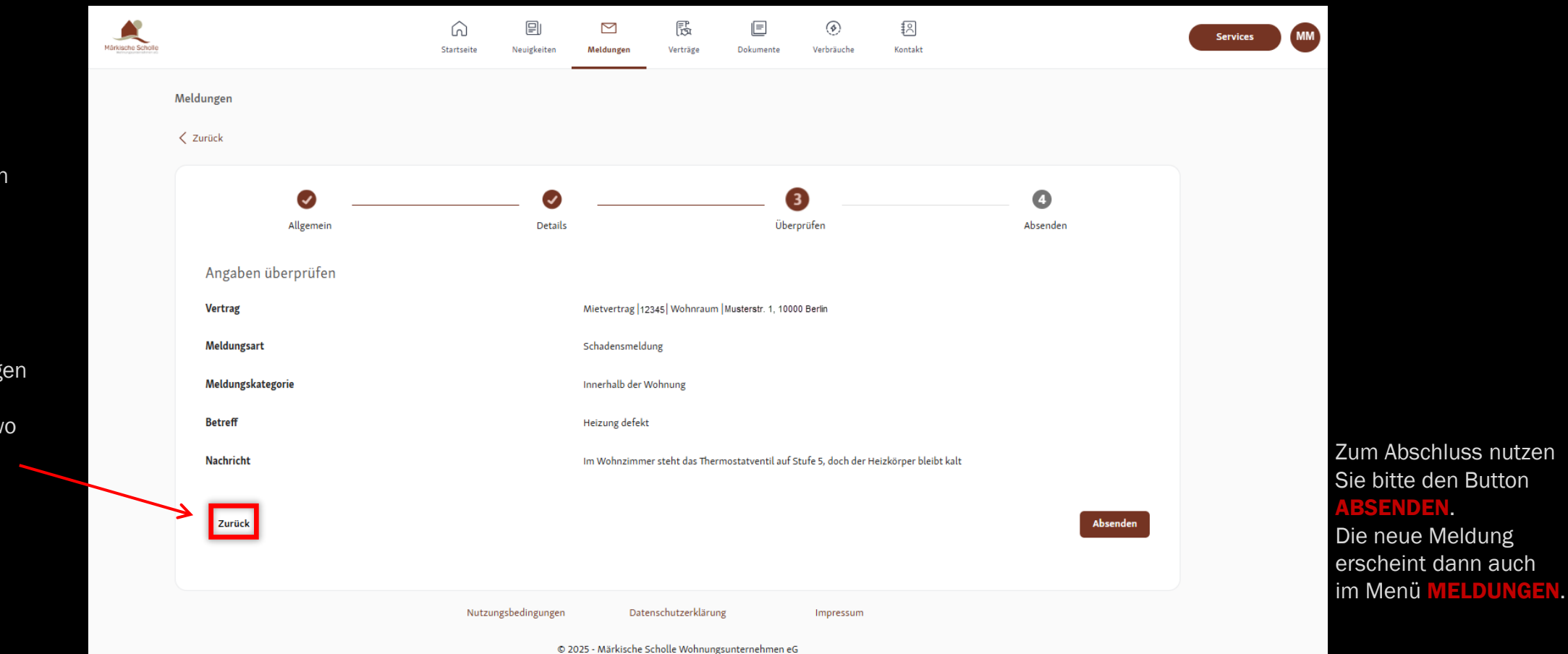

**BSENDEN**.

Bitte überprüfen Sie in diesem Schritt Ihre Eingaben.

Über die Schaltfläche ZURÜCK gelangen Sie wieder zur Detail-Maske, wo Sie ggf. noch Korrekturen an Ihrer Mitteilung vornehmen können.

# Verträge

Märkische Set

| ole  |                                                        | Startseite        | P<br>Neuigkeiten | Meldungen         | (ER<br>Verträge                | Dokumente       | ()<br>Verbräuche | (Kontakt          |                               |   | Services | MM |
|------|--------------------------------------------------------|-------------------|------------------|-------------------|--------------------------------|-----------------|------------------|-------------------|-------------------------------|---|----------|----|
| Vert | träge                                                  |                   |                  |                   |                                |                 |                  |                   |                               |   |          |    |
| В    | itte beachten Sie, dass der Saldo erst ca. 5 Werkt     | tage nach Überwei | sung/Lastschrift | teinzug aktualisi | ert wird.                      |                 |                  |                   |                               |   |          |    |
| V    | ertragsart 🗸                                           |                   |                  |                   |                                |                 |                  |                   | Q Suchen                      |   |          |    |
| é    | S Mietvertrag - Wohnraum - 12345                       |                   | ∐∂ Musterstr     | . 1, 10000 Berlin |                                |                 | Gü               | ltig ab 16.06.201 | 1                             | ^ |          |    |
|      | Vertragsinformationen                                  |                   | Ihre B           | ankverbindun      | g                              |                 |                  | Unsere Ban        | kverbindung                   |   |          |    |
|      | Vertragsart Mietvertrag                                |                   | IBAN             | ##                |                                | **** ***0 00    |                  | IBAN              | DE76 5501 0400 0075 1900 17   |   |          |    |
|      | Nutzungsart Wohnraum                                   |                   | BIC              | Uni               | /EDEMM495<br>Credit Bank - Hvr | oVereinsbank    |                  | BIC               | AARBDESWDOM<br>Aareal Bank AG |   |          |    |
|      | Vertragsnummer 12345<br>Vertragspartner Max Mustermann |                   | Kontoir          | nhaber Ma         | x Mustermann                   |                 |                  |                   |                               |   |          |    |
|      | Wohnfläche 68.55 m <sup>2</sup>                        |                   |                  |                   |                                |                 |                  |                   |                               |   |          |    |
|      | Miete                                                  | Lastschrift       |                  |                   |                                |                 |                  |                   |                               |   |          |    |
|      | Nutzungsgebühr                                         | 453,12 €          |                  |                   |                                |                 |                  |                   |                               |   |          |    |
|      | Vorauszahlung Betriebskosten                           | 127,00 €          |                  |                   |                                |                 |                  |                   |                               |   |          |    |
|      | Vorauszahlung Heizung u. Warmwasser                    | 74,00 €           |                  |                   |                                |                 |                  |                   |                               |   |          |    |
|      | Gesamtmiete                                            | 654,12€           |                  |                   |                                |                 |                  |                   |                               |   |          |    |
|      | 28 Mitaliedervartrad - 44444                           |                   |                  |                   |                                |                 | Go               | Hirab 22.02.201   | 1                             |   |          |    |
|      | @ migacacretory +++++                                  |                   |                  |                   |                                |                 | 60               | ing ab 22.05.201  | 1                             | Ť |          |    |
|      |                                                        | Nutzur            | ngsbedingungen   | Da                | enschutzerklärur               | ng              | Impress          | im                |                               |   |          |    |
|      |                                                        |                   | 0                | 2025 - Märkische  | Scholle Wohnung                | gsunternehmen e | G                |                   |                               |   |          |    |

Unter dem Punkt **VERTRÄGE** finden Sie zu allen aktiven Verträgen grundlegende Stammdaten. Neben dem hier gezeigten Mietvertrag und Mitgliedervertrag könnte hier zusätzlich noch Ihr Pachtvertrag, Stellplatzvertrag aber auch der Vertrag für eine Kinderwagenbox aufgeführt sein.

| ~                                                                                                    |
|----------------------------------------------------------------------------------------------------|
| ^                                                                                                    |
| <>                                                                                                    |
|                                                                                                    |
| <ul> <li></li> <li></li></ul> |

© 2025 - Märkische Scholle Wohnungsunternehmen eG

#### Dokumente

Unter dem Menüpunkt **DOKUMENTE** finden Sie die Dokumente zu Ihren Verträgen.

Grundsätzlich werden Ihnen zunächst alle Dokumente für sämtliche Verträge angezeigt. Sie haben allerdings die Möglichkeit, die Auswahl über die vordefinierten **FILTER** einzugrenzen.

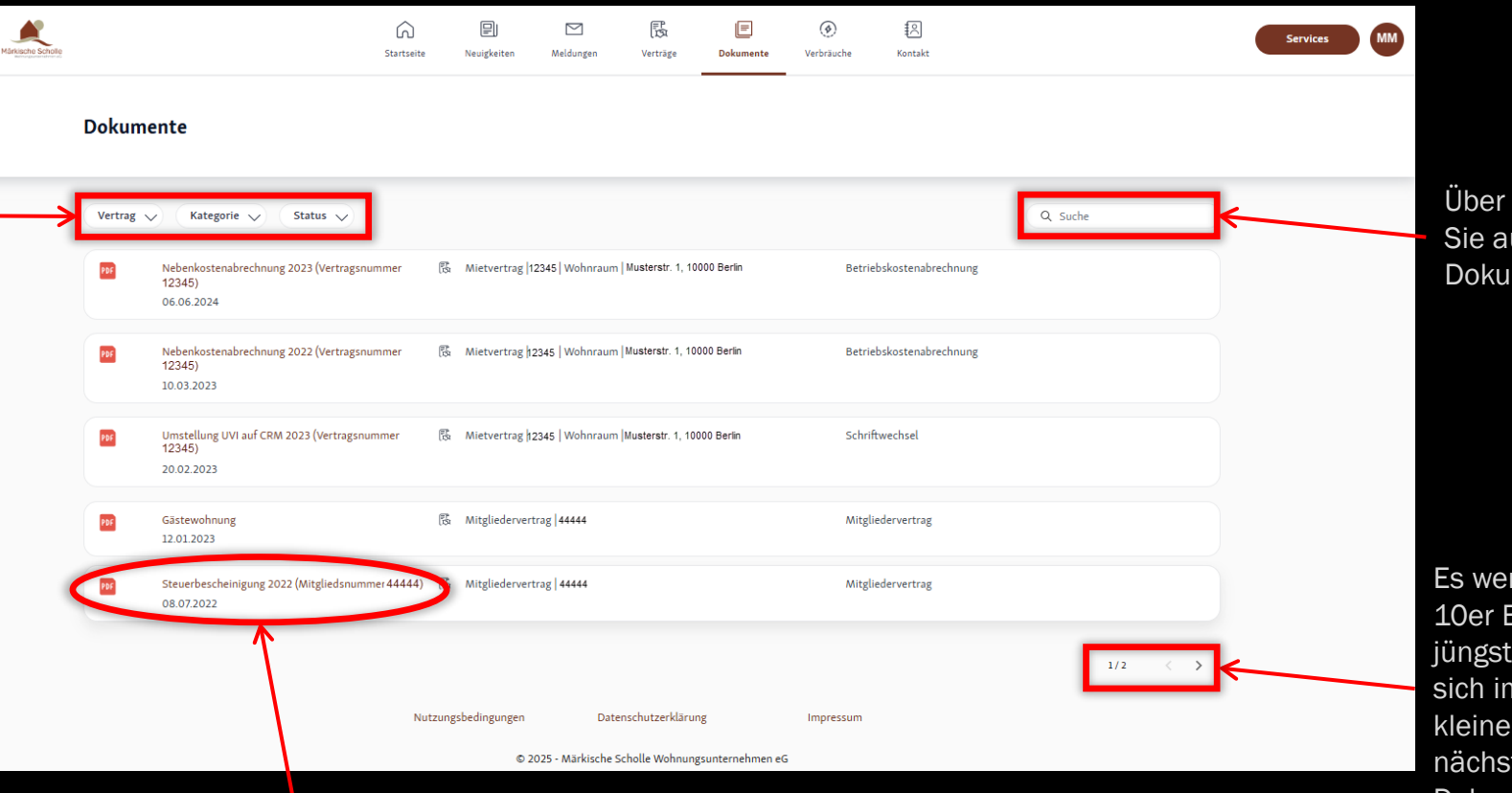

Über das Feld **SUCHE** können Sie auch gezielt nach Dokumenten suchen.

Es werden Ihnen die Einträge in 10er Blöcken vorsortiert (die jüngsten Dokumente befinden sich immer oben). Über den kleinen Pfeil blättern Sie auf die nächste Seite, wo Ihnen ältere Dokumente dargestellt werden.

Das eigentliche **DOKUMENT** öffnen Sie durch einen Klick auf den Dokumentennamen. Es öffnet sich dann ein neues Fenster mit dem Dokumenteninhalt.

#### Verbräuche

0,2

03-2024

04-2024

05-2024

06-2024

07-2024

|                                                                                    | Startseite                                                                                     | Neuigkeiten Meld                                                    | ungen Verträ              | ige Dokume          | ] 📀               | the Konta        | ]<br>kt            |         |         | Se  | iervices MM |                   |                                                                                                    |                                                                                            |                                                     |                                      |                |                 |                    |
|------------------------------------------------------------------------------------|------------------------------------------------------------------------------------------------|---------------------------------------------------------------------|---------------------------|---------------------|-------------------|------------------|--------------------|---------|---------|-----|-------------|-------------------|----------------------------------------------------------------------------------------------------|--------------------------------------------------------------------------------------------|-----------------------------------------------------|--------------------------------------|----------------|-----------------|--------------------|
| Anzeige Ihrer Verbräuche<br>Untenstehend finden Sie die relevanten Verbrauchsinfor | nationen. Angezeigt                                                                            | werden der Verbrauch                                                | des letzten Monats        | sowie ein Verglein  | ich zum Vormonat, | Vorjahr und eine | em normierten Nut. | zer.    |         |     |             | Unte<br>Heiz      | er dem Punkt VER<br>ungs- und Wasse                                                                                    | BRÄL<br>rverbr                                                                             | JCHE<br>'äuch                                       | finde<br>ne.                         | en Si          | e eir           | ne                 |
| Mietvertrag 12345  Wohnraum   ↓<br>Angezeigter Monat (Februar 2025)                |                                                                                                |                                                                     |                           |                     |                   |                  |                    |         |         |     |             | Über<br>anze      | r die drei Punkte I<br>eigen zu lassen.                                                                                | naben                                                                                      | i Sie                                               | die M                                | öglic          | chke            | it s               |
| 0 kWh<br>Heizung                                                                   | Ì                                                                                              | 536,11 kW<br>Warmwasser                                             | h                         |                     | ह <sup>क्</sup> म |                  |                    |         |         |     |             |                   |                                                                                                    |                                                                                            |                                                     |                                      |                |                 |                    |
| Heizung Wasser                                                                     |                                                                                                |                                                                     |                           |                     |                   |                  |                    |         | - C     | : 4 |             | Markische Scholle | 2                                                                                                    | G<br>Startseite                                                                            | D.<br>Neuigkeiten                                   | Meldungen                            | Verträge       | E<br>Dokumente  | Ve                 |
| Heizung                                                                            | HEIZUNG<br>O kWh<br>Vergleichswe<br>15,79 kWh (-:<br>Vergleich des<br>Nutzers:<br>1.036 kWh (- | rt zum Monat des Vorji<br>100%)<br>Verbrauchs mit dem ei<br>100%) 🚯 | ahres:<br>ines normierten |                     |                   |                  |                    |         |         |     |             |                   | Anzeige Ihrer Verbräuche<br>Untenstehend finden Sie die relevanten Verbrauchsinfor<br>Mietvertrag (12345) Wohnraum ( 🗸 | mationen. Angezeig                                                                         | t werden der Ve                                     | rbrauch des letzter                  | 1 Monats sowie | ein Vergleich z | :um Vorm           |
|                                                                                    |                                                                                                | 0                                                                   |                           |                     |                   |                  |                    |         |         |     |             |                   | Angezeigter Monat (Februar 2025)                                                                                       |                                                                                            |                                                     |                                      |                |                 |                    |
| 8 KWh                                                                              |                                                                                                |                                                                     |                           |                     |                   |                  |                    |         |         |     |             |                   | 0 kWh<br>Heizung                                                                                                    | I                                                                                          | 536,3<br>Warmwas                                    | 11 kWh<br>sser                       |                |                 | ल्म <mark>्</mark> |
| 3 KWh<br>2 KWh<br>1 KWh<br>0 KWh                                                   |                                                                                                |                                                                     | _                         |                     | _                 |                  |                    | _       | _       |     |             |                   | Helzung Wasser                                                                                                    |                                                                                            |                                                     |                                      |                |                 |                    |
| 03.2024 04.2024                                                                    | 05-2024 06-<br>Nutzungs                                                                        | 2024 07-2024<br>bedingungen<br>© 2025 - Mi                          | 08-2024<br>Datenschutzer  | 09-2024<br>rklärung | 10-2024<br>Impres | 11-2024<br>sum   | 12-2024            | 01-2025 | 02-2025 |     |             |                   | Wasserverbrauch                                                                                                    | WARMWA<br>536,11 ki<br>Vergleichsw<br>241,81 kWh<br>Vergleich di<br>Nutzers:<br>128 kWh (+ | SSER<br>Wh<br>(+122%)<br>es Verbrauchs m<br>319%) ( | des Vorjahres:<br>it dem eines normi | erten          |                 |                    |
|                                                                                    |                                                                                                |                                                                     |                           |                     |                   |                  |                    |         |         |     |             |                   | 1,0<br>0,8<br>0,6<br>0,4                                                                                               |                                                                                            |                                                     | 1                                    |                |                 |                    |

Markische Scholle

ne Übersicht über Ihre monatlichen

eit sich auch Ihre Vorjahresverbräuche

۲

Verbräuche

8

Kontakt

um Vormonat, Vorjahr und einem normierten Nutze

Services MM

:

600 kWh 500 kWh 400 kWh 300 kWh \_\_\_\_ 200 kWh

100 kWh 0 kWb

Datenschutzerklärung Nutzungsbedingungen

09-2024

10-2024

11-2024

Impressum

12-2024

01-2025

02-2025

© 2025 - Märkische Scholle Wohnungsunternehmen eG

08-2024

#### Kontakt

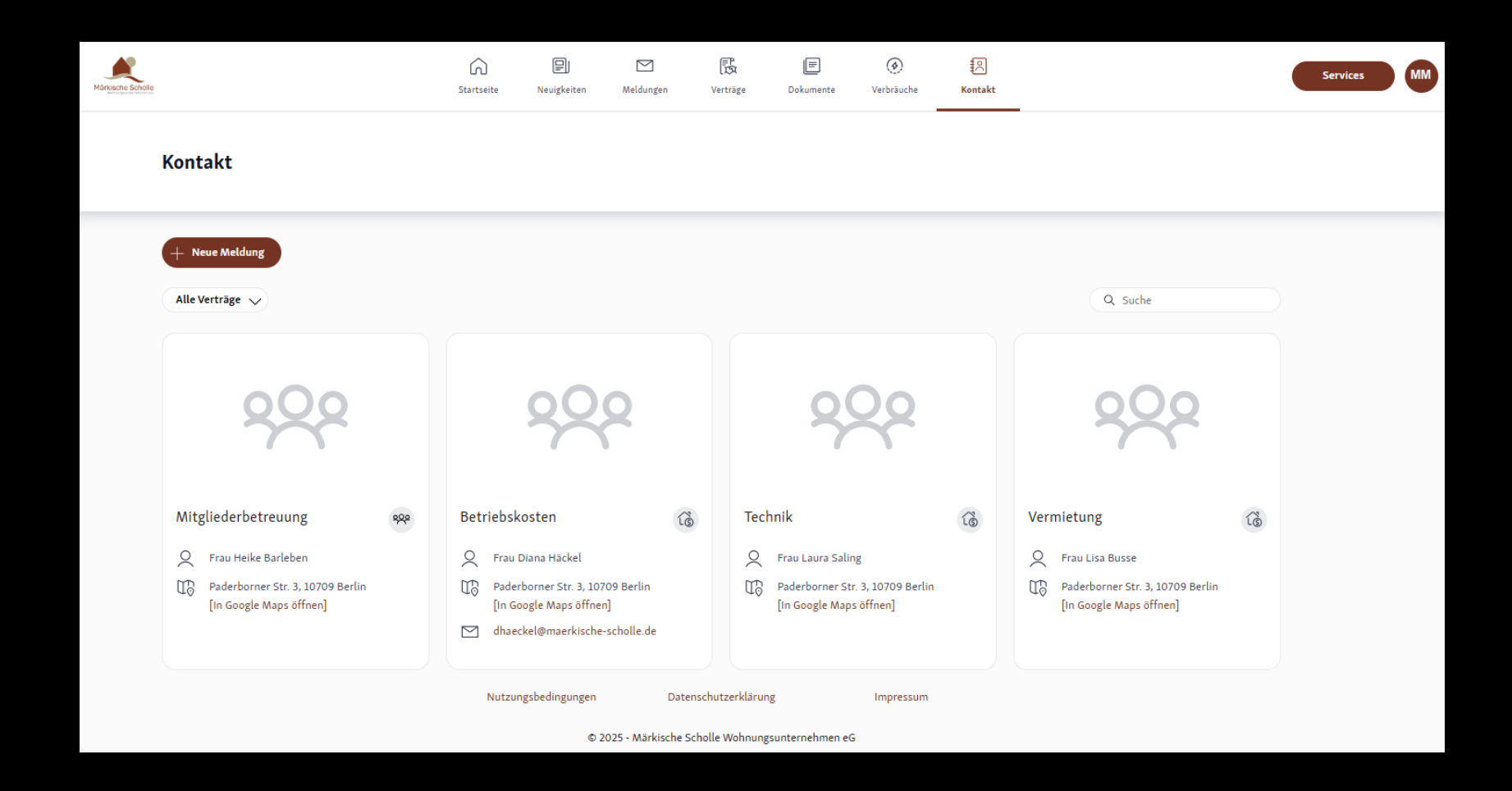

Im Bereich KONTAKT werden Ihnen all Ihre zuständigen Ansprechpartner angezeigt.

# Profil

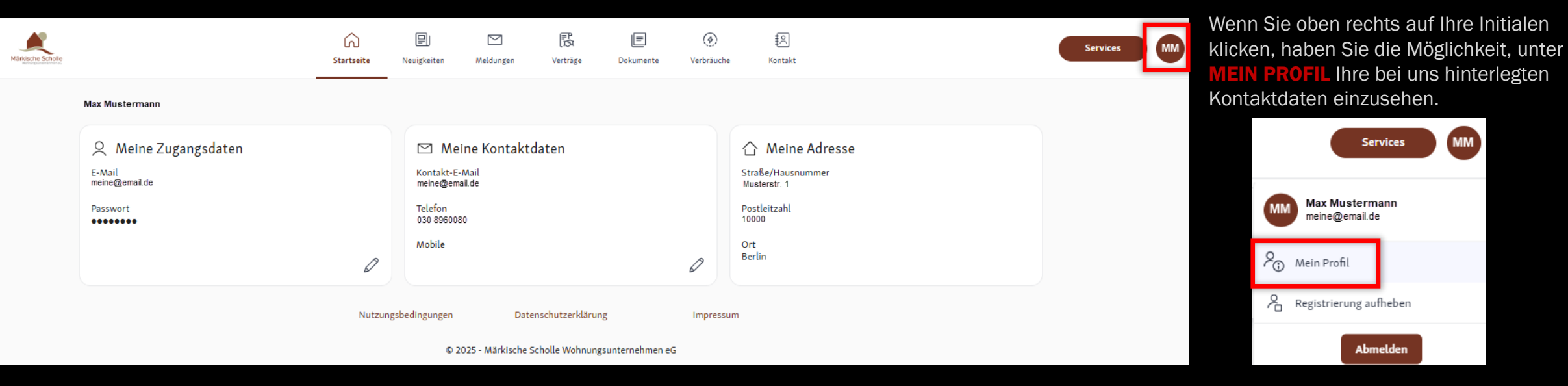

Unter MEIN PROFIL haben Sie die Möglichkeit Ihre Telefonnummern oder Ihre

E-Mail-Adresse zu ändern. Diese werden nach dem **SPEICHERN** auch direkt in unser wohnungswirtschaftliches System übernommen.

Unter **PASSWORT** können Sie jederzeit Ihr Passwort ändern.

Ihre derzeit hinterlegte ANSCHRIFT können Sie hier ebenfalls anschauen, allerdings lässt sich diese nicht über das Portal ändern.

Ebenfalls können Sie unter diesem Punkt Ihre Registrierung vom Portal aufheben.

Wenn Sie die Sitzung schließen wollen, können Sie dies über den Button ABMELDEN tun.